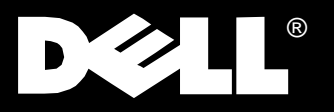

Dell PowerVault<sup>™</sup> 130T Library

## **DRIVE INSTALLATION GUIDE**

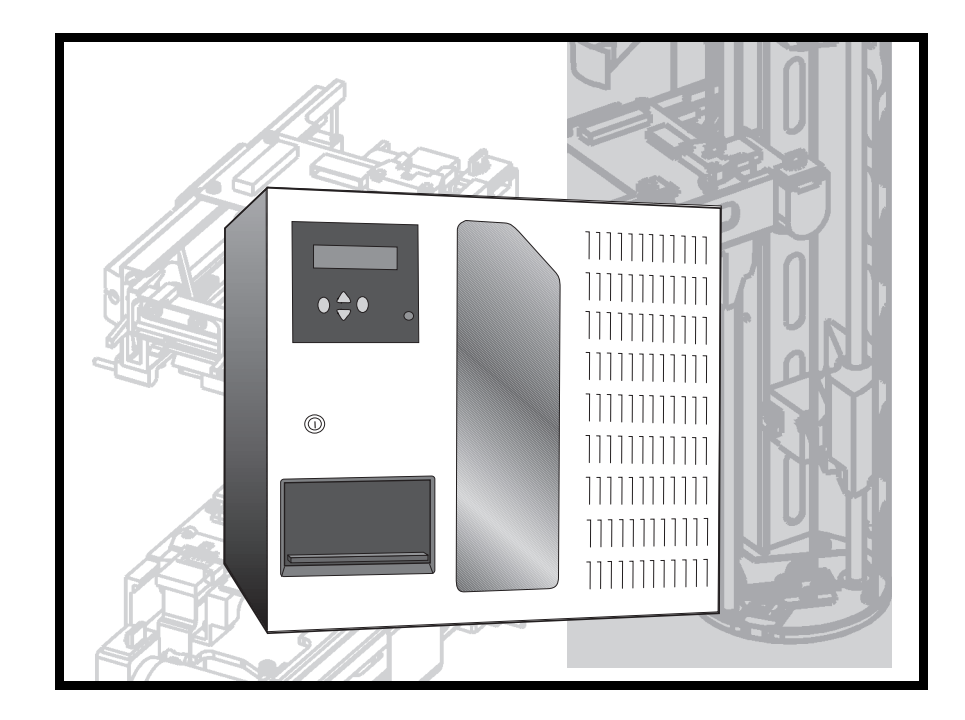

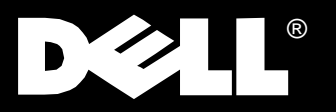

Dell PowerVault<sup>™</sup> 130T Library

## **DRIVE INSTALLATION GUIDE**

Information in this document is subject to change without notice. © 1997–1998 Dell Computer Corporation. All rights reserved.

Reproduction in any manner whatsoever without the written permission of Dell Computer Corporation is strictly forbidden.

Trademarks used in this text: *Dell*, the *DELL* logo are registered trademarks, and PowerVault is a trademark of Dell Computer Corporation.

Other trademarks and trade names may be used in this document to refer to either the entities claiming the marks and names or their products. Dell Computer Corporation disclaims any proprietary interest in trademarks and trade names other than its own.

# **PowerVault 130T Drive** Installation Instructions

# **DLT Drive Tray Assembly**

These installation instructions describes how to remove, install and configure a DLT Drive Tray Assembly into the PowerVault 130T.

Before beginning this procedure be sure to take note of your drive configuration. You may need this later to reconfigure your new or additional drives.

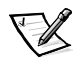

NOTE: Tape drives are hot swappable, meaning they can be removed and replaced without powering off the library or interrupting its operations. Hot swapping should only be performed by trained technicians.

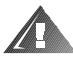

WARNING: HIGH VOLTAGE! DO NOT TOUCH any components on the power supply located within the electronics module or on the drive trays. Live voltage could be present even though the unit is powered off. (Refer to U03 in Safety Booklet)

### **Removing the DLT Drive Tray Assembly**

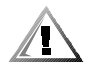

CAUTION: If the drives are daisy-chained do not disconnect them from the bus without stopping all data processing on the channel. Before disconnecting the external SCSI cables, make sure there is no activity on the SCSI bus. The host must be quiesced, meaning that there is no activity on the SCSI bus. Do not disconnect a hot bus. Any third party software must be quiesced. All signals must be terminated at each end of the SCSI bus.

Follow the instructions below to remove a DLT Drive Tray Assembly. The tape drives are located in the tape drive slots at the left rear of the library.

1. Loosen the three thumbscrews from the hinged door at the rear of the library and open the door.

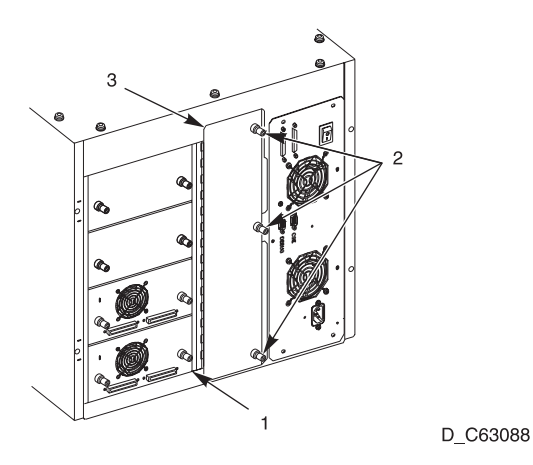

#### Figure 1. Back Vziew of Drive Tray Assembly

#### **Back View of Drive Tray Assembly**

| ltem<br>Number | Parts Description |
|----------------|-------------------|
| 1              | Tape Drive        |
| 2              | Thumbscrew (3x)   |
| 3              | Hinged Door       |

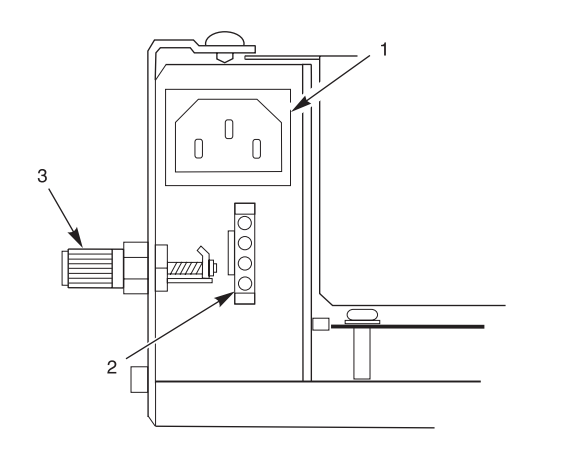

D\_E63089

#### Figure 2. Interface Connection and Power

#### **Interface Connection and Power**

| ltem<br>Number | Parts Description              |
|----------------|--------------------------------|
| 1              | Power Receptacle               |
| 2              | Tape Drive Interface Connector |
| 3              | Thumbscrew (2x)                |

2. Disconnect the power cable from the tape drive.

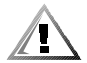

CAUTION: Disconnect the tape drive interface cable (P980-P983), as described in the next step, before removing the tape drive. Make sure the cable is out of the tape drive bay by removing it from the rectangular hole to prevent the cable from being damaged.

3. Disconnect the tape drive interface cable from the tape drive.

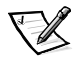

NOTE: The tape drive interface cable (P980-P983) markings face the rear of the tape drive. Note this orientation when reinstalling the drive interface cable. The connector is keyed but it is still possible to insert it incorrectly.

**4.** Disconnect the SCSI cable connectors and/or terminator from the rear of the drive. Save the old terminator, if any.

- 5. Loosen the two thumbscrews at the rear of the drive assembly.
- **6.** Using both hands, remove the drive assembly from the drive slot, placing it on a flat, stable surface.

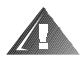

WARNING: DO NOT apply power to the tape drive when it is outside of the drive slot. To avoid damaging the drive, do not operate the load latch manually while the drive is outside the library.

## **Replacing the Tape Drive Tray assembly**

- **1.** If you are replacing your drive with a new drive, unpack the assembly and inspect it for damage such as bent, broken, or loose parts.
  - Verify that the tape drive model and serial numbers match those on the shipping invoice. Labels on top of the drive show either DLT4000 or DLT7000.
  - Verify that required cables are present.
  - Report any damaged or missing items to your Dell representative.

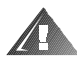

WARNING: Do not touch any components on the power supply. Live voltage could be present even though the unit is powered off.

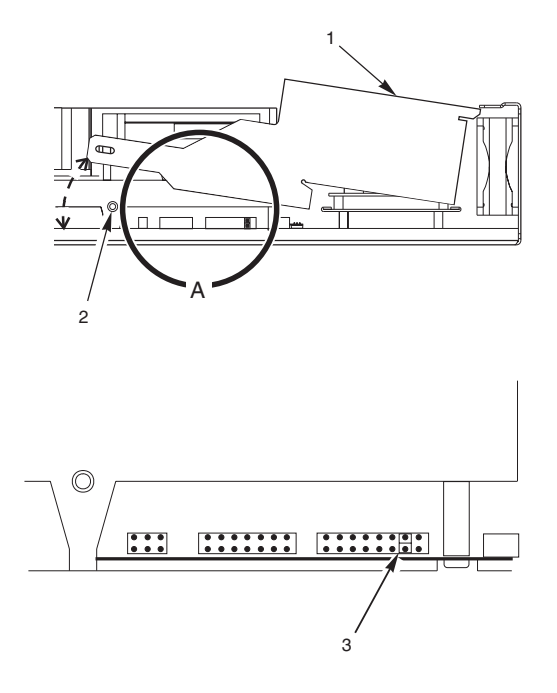

Figure 3. Setting TermPwr

#### Setting TermPwr

| ltem<br>Number | Parts Description                                                         |
|----------------|---------------------------------------------------------------------------|
| 1              | Power Supply Cover                                                        |
| 2              | Power Supply Cover Screw Location (2x)                                    |
| 3              | TermPwr Jumper, second pair of pins from end of connector (shown enabled) |

- 2. To check terminator power (TERMPWR), remove the two power supply cover screws using a Torx driver with a T-15 bit, and lift the cover (pulling forward slightly) enough to see the jumpers. For safety, do not remove the cover completely.
- **3.** Set the TERMPWR on or off (enabled or disabled) on the new tape drive to match the drive you are replacing. The figure shows the right side of the tape drive (as you face its front). The drives are shipped from the factory with TERMPWR on.
  - Install the jumper on the pins as shown to set TERMPWR on.
  - Remove the jumper from the pins to set TERMPWR off. You may store the jumper by placing it on one pin only.
- **4.** Return the power supply cover to its previous position and reinstall the two screws holding it in place.

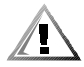

# CAUTION: When sliding the drive into its bay, make sure the tape drive interface cable (with connectors P980-P983) is out of the way. Do not force the tape drive into the drive slot.

- 5. Slide the drive into its slot, being careful not to catch or crush any cables.
- 6. Tighten the two thumbscrews on the back of the tape drive.

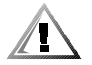

CAUTION: efore connecting the external SCSI cables, make sure there is no activity on the SCSI bus. Do not connect to a hot bus. Any third party software must be quiesced. All signals must be terminated at each end of the SCSI bus. Do not mix single-ended and differential terminators.

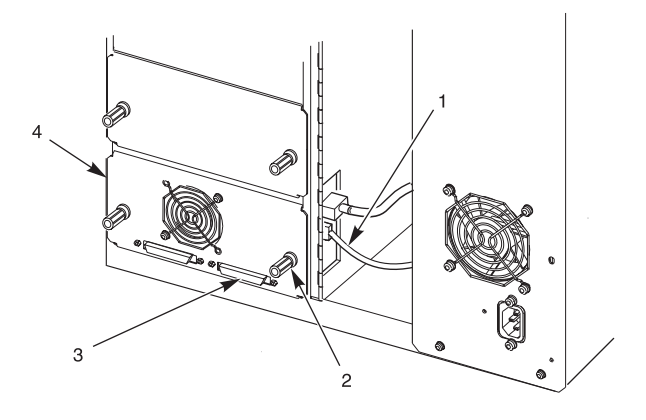

D\_E63090

#### Figure 4. Connecting the SCSI cable

| ltem<br>Number | Parts Description                 |
|----------------|-----------------------------------|
| 1              | Tape Drive Interface Cable (P983) |
| 2              | Thumbscrew (2x)                   |
| 3              | SCSI Connector (2x Per Drive)     |
| 4              | Drive 0                           |

#### **Connecting the SCSI cable**

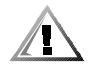

# CAUTION: The tape drive interface cable (P980-P983) marking faces the rear of the tape drive. Note this orientation when reinstalling. The connector is keyed but it is still possible to insert it incorrectly.

**7.** Connect the tape drive interface cable (P983) to the tape drive interface connector on the tape drive.

| Drive<br>Number | Drive Interface Connector |
|-----------------|---------------------------|
| Drive 0         | P983                      |
| Drive 1         | P982                      |
| Drive 2         | P981                      |
| Drive 3         | P980                      |

8. Connect the tape drive power cable to the tape drive.

- 9. Close the hinged door at the rear of the library.
- 10. Tighten the two thumbscrews to secure the door.
- **11.** Connect the SCSI cables and/or terminator to the SCSI connectors on the rear of the tape drive.

#### How to Set the Drive SCSI ID

If you are replacing an existing drive, you do not have to configure the SCSI ID. The drive will retain the same ID as the previous drive.

#### Moving Through the Menu

Move through the menu by observing the choices and the cursor (>) on the display and pressing the following function buttons on the operator panel:

- The up and down arrow buttons move the cursor up and down and cause the display list to scroll if the list is more than four items long.
- The ENTER button selects the menu or action indicated by the cursor.
- The MENU button causes the previous (higher) menu to display.
- If you are adding a new drive, you must configure the new drive count and SCSI ID in the library configuration.

#### **Configure the Drive from the Operator Panel**

To complete the configuration after installing the new drive or an additional drive do the following steps:

- 1. Move the cursor to the item you wish to configure and press ENTER. The operator panel displays detailed prompts to assist you.
- Set Drive Count: Enter the new number of tape drives installed in the library. (Setting this first ensures that the library prompts you to set the SCSI IDs for all the drives present. If changed, the system prompts for reset before exiting Set Configuration.
- Reset the library to enable drive communication to the new drive. If you set the SCSI ID for a drive added without doing a reset, you will get a message "drive not communicating or missing."
- 4. Press MENU to display the Main menu.
- **5.** On the Main menu, move the cursor to Library Utilities and press ENTER to display the Library Utilities menu.
- **6.** On the Library Utilities menu, move the cursor to Set Configuration and press ENTER to display the Set Configuration menu.
- 7. Set Drive SCSI ID: Set the SCSI ID for each tape drive.

Scroll using the arrow buttons to select the correct drive (drives are numbered 0 through 3 starting from the bottom).

A sub-menu allows you to set drives "on-bus" (the same SCSI bus as the library or "off-bus (a different bus). This is necessary for some host software packages. The option is part of the Set Drive SCSI ID configuration routine.

The factory drive settings are below:

Drive 0 SCSI ID 1 Drive 1 SCSI ID 2

**8.** When finished with all the above settings, press MENU. If you have set or changed the Drive Count the following message appears on the display:

New configuration requires mach reset. Push SYSTEM RESET

Push SYSTEM RESET at this time. The library re-initializes, after which the display shows the following message:

ENTER Unlocks CAP 2-drive status 1-drive status 0-drive status

If not required to reset, press MENU until the above message appears on the operator panel.

The library is now ready to use. Refer to the *PowerVault 130T User's Guide* for instructions on operating the library.

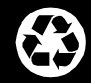

### Printed in the U.S.A.

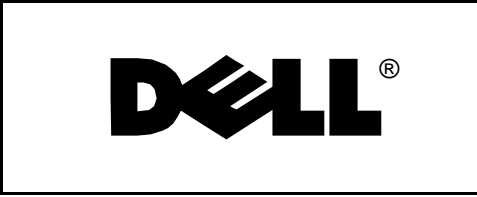